#### Op dit blad kun je nog eens nalezen hoe je een stopmotionfilmpje kunt maken met de app StopMotion Studio.

Het eerste blad gaat over hoe je ervoor zorgt dat je je mobiele telefoon of tablet stil kunt laten liggen.

Het tweede blad laat zien hoe de knoppen eruit zien op een mobiele telefoon.

Het derde blad laat zien hoe de knoppen eruit zien op een iPad.

Succes!

### Zelf tablettafeltje maken

#### HEEL BELANGRIJK!

Zorg ervoor dat je tablet of mobiel stil blijft liggen. Daarvoor maak je zelf een tafeltje waar een vel papier onder gelegd kan worden.

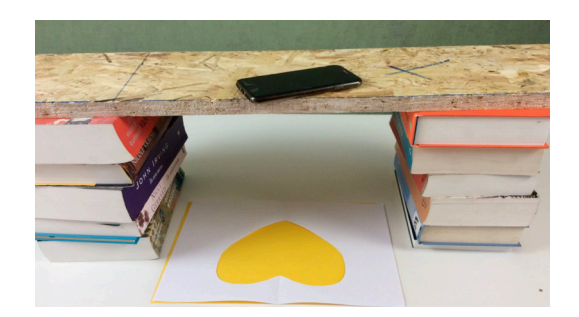

Dat doe je door een plankje te leggen op een stapel boeken. Schuif de camera van de mobiel over het randje, zodat de camera foto's kan maken.

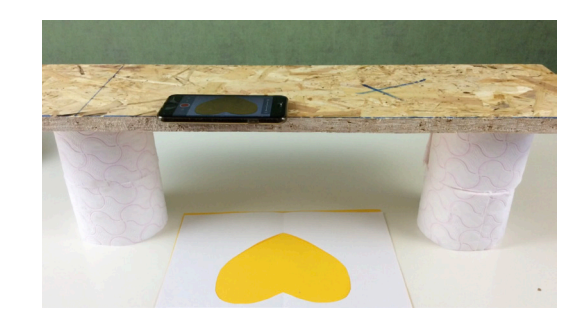

In plaats van boeken kun je ook rollen wc-papier gebruiken.

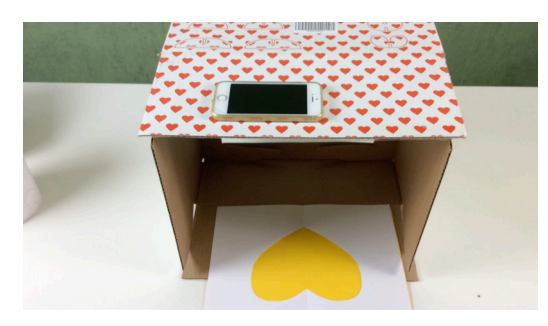

Of je gebruikt een doos. Maak een gaatje in de doos voor de camera.

## **StopMotion Studio**

mobiele telefoon

ree beelden

Als je deze schuif halverwege zet, dan zie je twee beelden door elkaar. De laatste foto en de foto die je gaat maken. Handig om te gebruiken als je een vormpje weg hebt gehaald en weer op dezelfde plek terug wilt leggen.

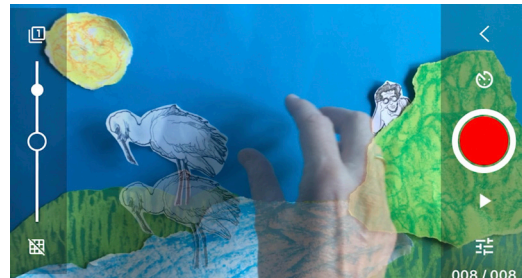

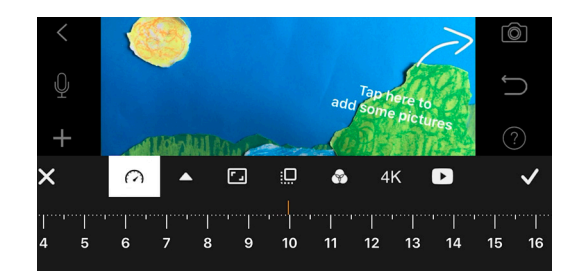

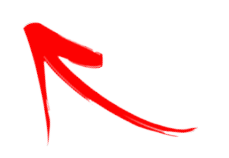

Als je op het tandwiel drukt kun je instellen hoeveel foto's je maakt per seconde. Stel dit in op 10.

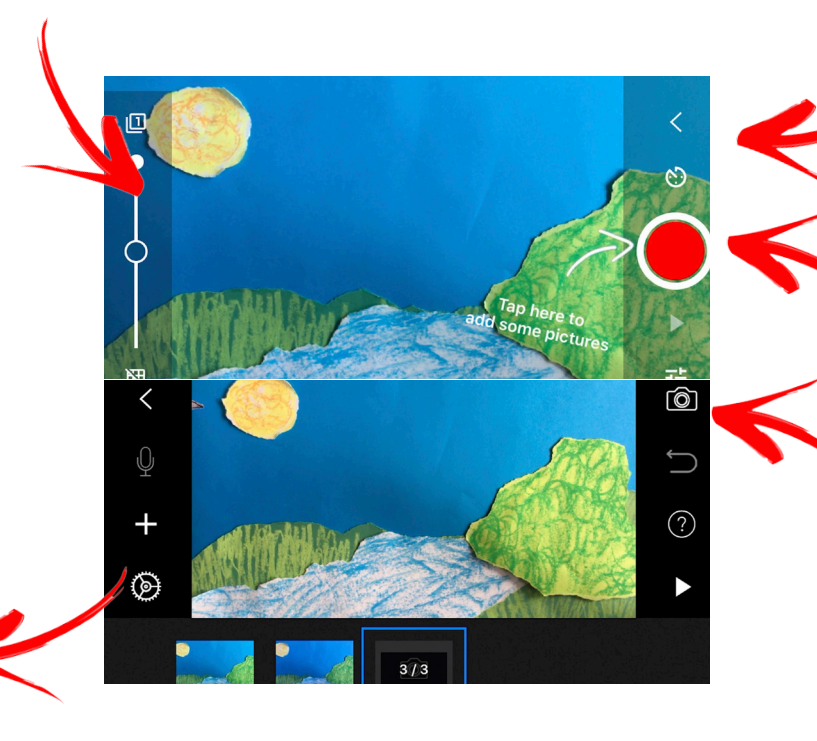

Met deze knop kun je je filmpje terugkijken.

Door op de rode knop te drukken maak je een foto.

Met deze knop ga je naar de camera toe. En kun je weer verder met foto's maken.

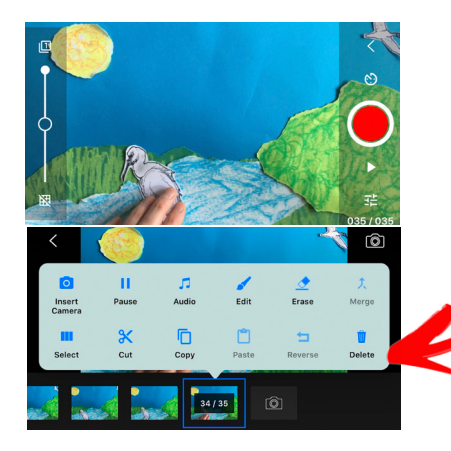

Als je een foutje maakt kun je de laatste foto weggooien. Dat doe je door te klikken op de foto die je weg wilt gooien. Dan verschijnt deze prullenbak. Klik op de prullenbak en weg is je foutje.

# StopMotion Studio

je twee beelden je gaat maken.

Als je deze schuif halverwege zet, dan zie je twee beelden door elkaar. De laatste foto en de foto die je gaat maken. Handig om te gebruiken als je een vormpje weg hebt gehaald en weer op dezelfde plek terug wilt leggen.

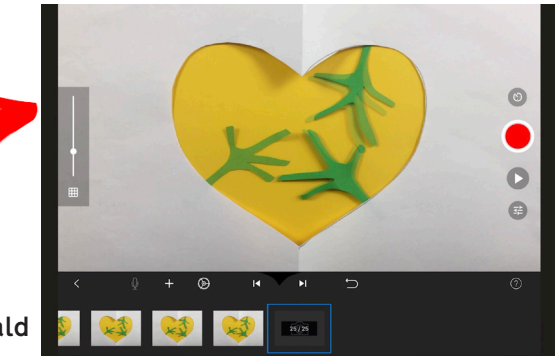

Klik op record om te beginnen. Klik op stop als je klaar bent. Klik op play om te checken. Klik op done als het goed is.

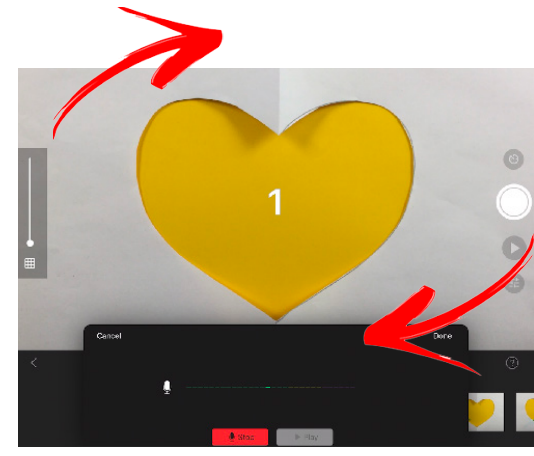

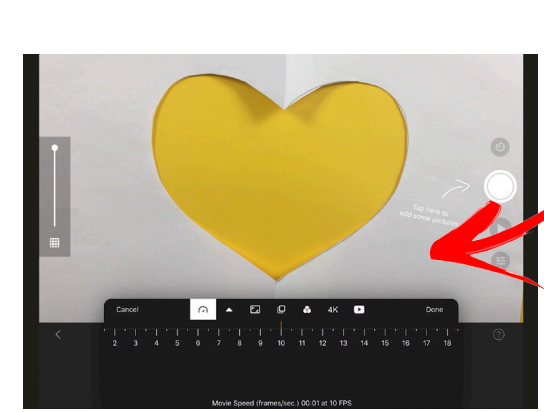

Als je op het tandwiel drukt kun je instellen hoeveel foto's je maakt per seconde. Stel dit in op 10.

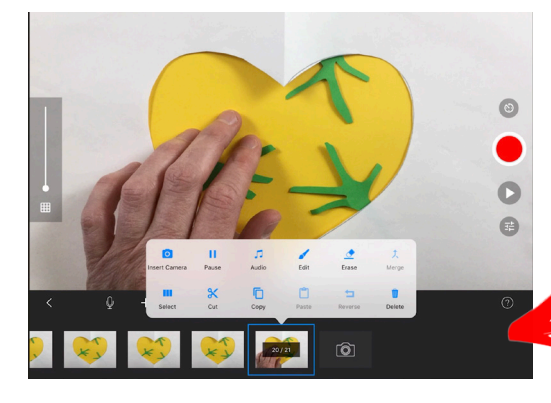

Als je een foutje maakt kun je de laatste foto weggooien. Dat doe je door te klikken op de foto die je weg wilt gooien. Dan verschijnt deze prullenbak. Klik op de prullenbak en weg is je foutje.